Technische Dokumentation

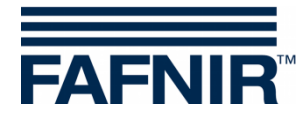

# WIRELESS GATEWAY GL-X300B

Wireless Gateway für VISY-Command WEB Installation und Konfiguration

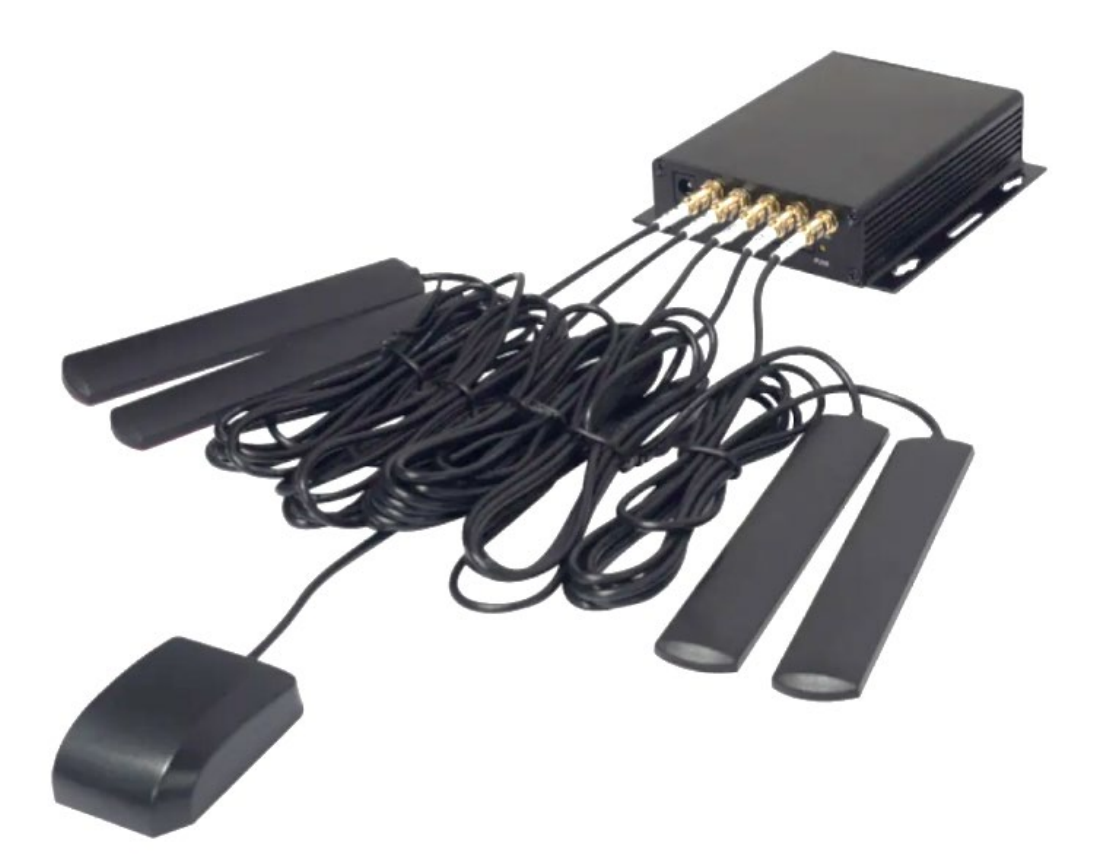

Version: 1 Ausgabe: 2023-04 Art.-Nr.: 350301

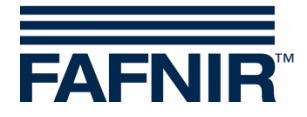

© Copyright: Vervielfältigung und Übersetzung nur mit schriftlicher Genehmigung der FAFNIR GmbH. Die FAFNIR GmbH behält sich das Recht vor, Änderungen an Produkten ohne vorherige Ankündigung vorzunehmen.

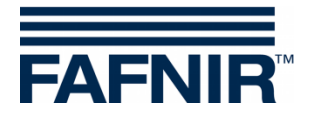

# Inhaltsverzeichnis

| 1   | Einleitung                                      | 1  |
|-----|-------------------------------------------------|----|
| 2   | Lieferumfang des Wireless Gateways              | 2  |
| 3   | Hardware-Installation                           | 3  |
| 4   | Konfiguration                                   | 5  |
| 4.1 | Administrator Menü                              | 5  |
| 4.2 | Abschnitt "Internet"                            | 8  |
| 4.3 | VISY-Command Web mit Wireless Gateway verbinden | 13 |

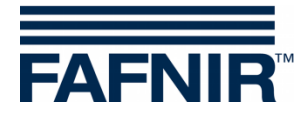

## 1 Einleitung

Dieses Handbuch beschreibt die Installation und Konfiguration des Wireless Gateways, das mit VISY-Command Web verbunden werden kann. Das Wireless Gateway ermöglicht die Internetverbindung zu einem VISY-Command WEB einer Tankstellen, bei der keine Internetverbindung über ein LAN-Netzwerk möglich ist.

Das Wireless Gateway verwendet eine SIM-Karte (muss separat erworben werden), um das VISY-Command WEB mit dem Internet zu verbinden.

Dieses Wireless Gateway wurde bereits auf Dual-Use überprüft und entspricht dem Dual-Use Verwendungszweck. Das Produkt kann über die Artikelnummer bestellt werden 900243.

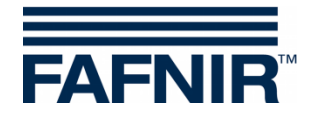

## 2 Lieferumfang des Wireless Gateways

Der Wireless Gateway besteht aus den folgenden Komponenten\*:

- 1. GL inet GL-X300B Gateway Hardware
- 2. GPS-Antenne 1 Einheit
- 3. 2,4 GHz Antenne 2 Einheiten
- 4. 4G LTE-Antennen 2 Einheiten
- 5. LAN-Kabel (80 cm) 1 Einheit
- 6. Netzteil
- 7. Unterschiedliche Netzstecker-Aufsätze für die verschiedenen Länder
- \* Die Komponenten der Box können sich ändern

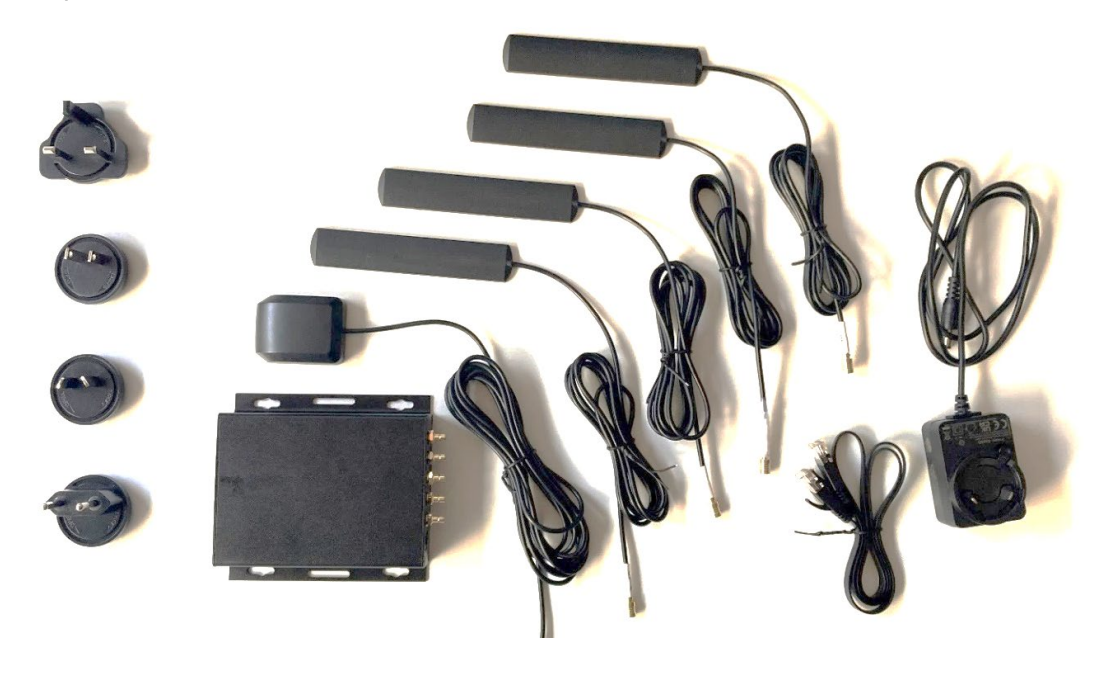

Nicht im Wireless-Gateway enthaltene Artikel:

- 1. SIM-Karte
  - Das Gateway wurde seitens FAFNIR mit einer SIM-Karte von Thingsmobile getestet.

Es wird empfohlen, eine 4G-Internetverbindung für eine unterbrechungsfreie Datenübertragung zum SECON-Server zu verwenden.

- 2. SIM-Auswurfstift Zum Entfernen des SIM-Fachs
- 3. SIM-Kartenadapter Für den richtigen Sitz der SIM-Karte auf dem SIM-Fach. Das integrierte SIM-Kartenfach ist für Mini SIM-Karten ausgelegt. Wenn eine Micro- oder Nano-SIM verwendet werden soll, muss ein passender Kartenadapter genutzt werden.
- 4. LAN-Kabel Zur Verbindung von Gateway und VISY-Command WEB

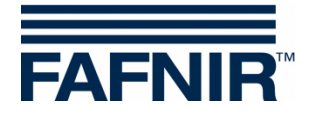

#### 3 Hardware-Installation

Folgende Schritte sind für die Installation des Wireless Gateways erforderlich.

1. Entfernen Sie das SIM-Fach mit dem SIM-Auswurfstift und legen die SIM-Karte passend in das SIM-Fach hinein.

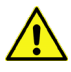

Die SIM-Karte muss ohne Stromversorgung des Wireless Gateways installiert werden!

Schieben Sie das SIM-Fach wieder in den SIM-Steckplatz hinein

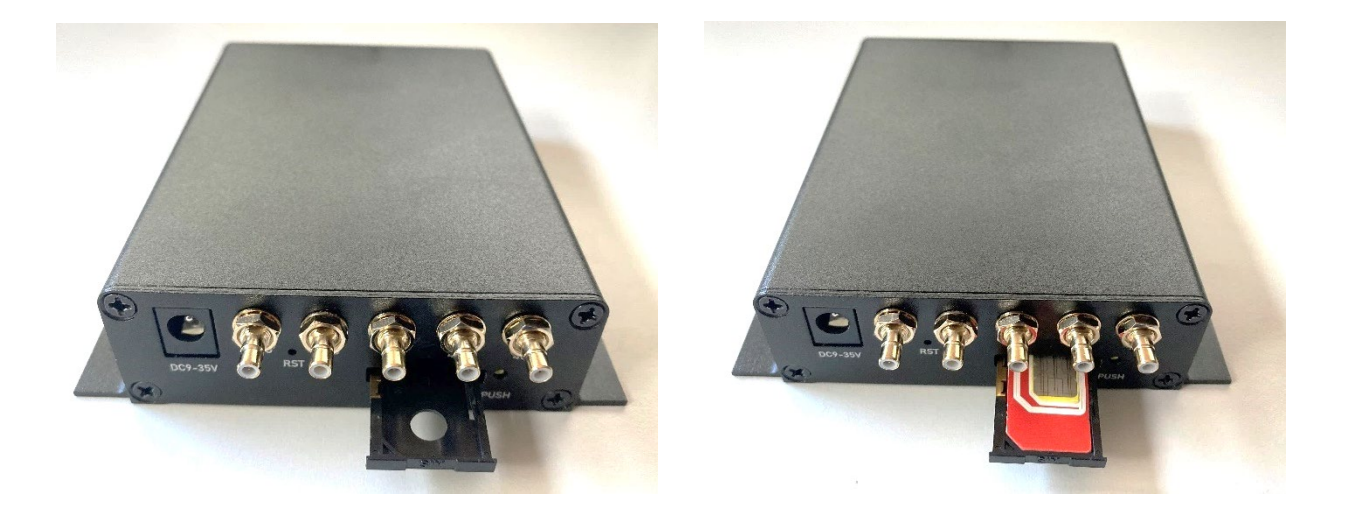

2. Montieren Sie den passenden Netzstecker-Aufsatz entsprechend der vorhanden Steckdose, z. B. den Netzstecker-Aufsatz für Deutschland, siehe folgende Abbildung:

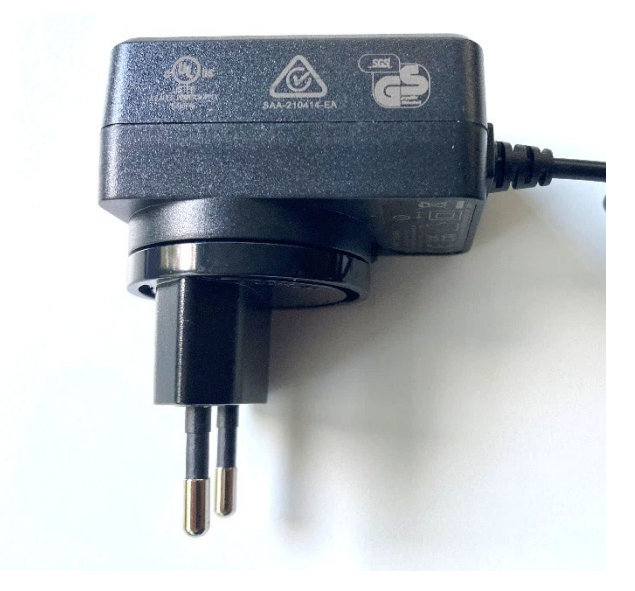

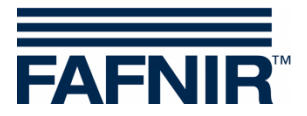

- 3. Schließen Sie die folgenden Kabel an ihre vorgesehenen Kabeleinführungen an:
  - Stromkabel
  - 2,4 GHz Antenne 2 Einheiten
  - 4G LTE-Antennen 2 Einheiten
  - GPS-Antenne 1 Einheit (falls erforderlich)

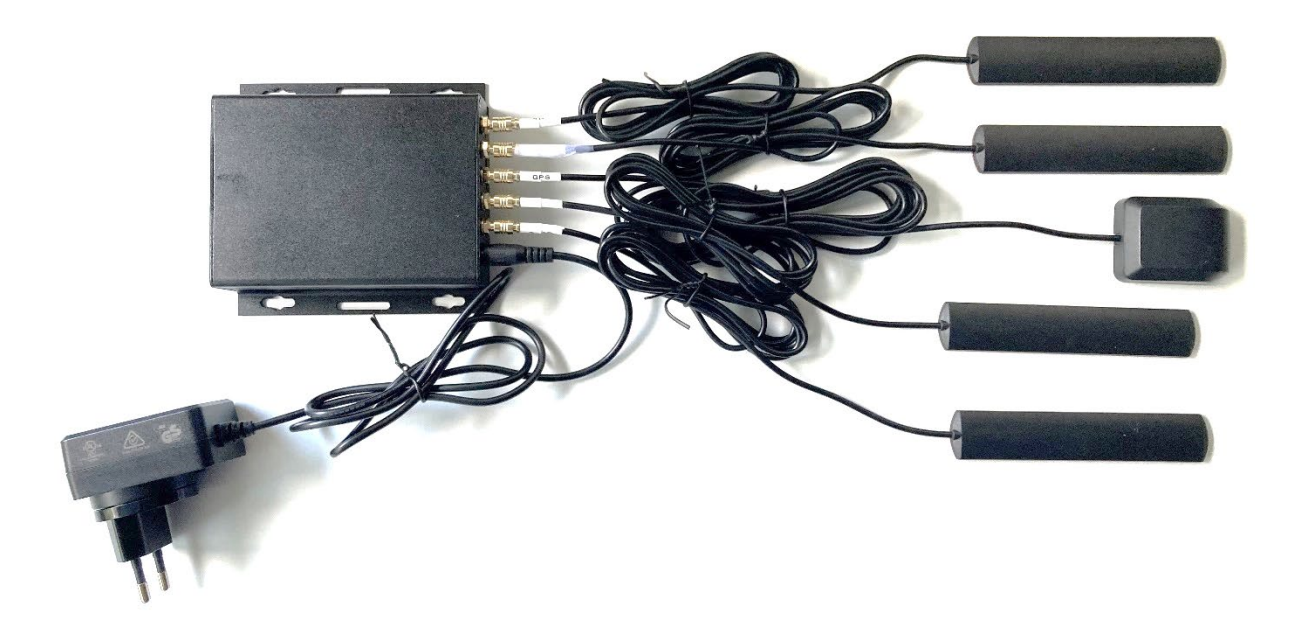

4. Schließen Sie das Netzteil an die Stromversorgung an. Nach einigen Minuten werden die LEDs von Power und Wi-Fi eingeschaltet.

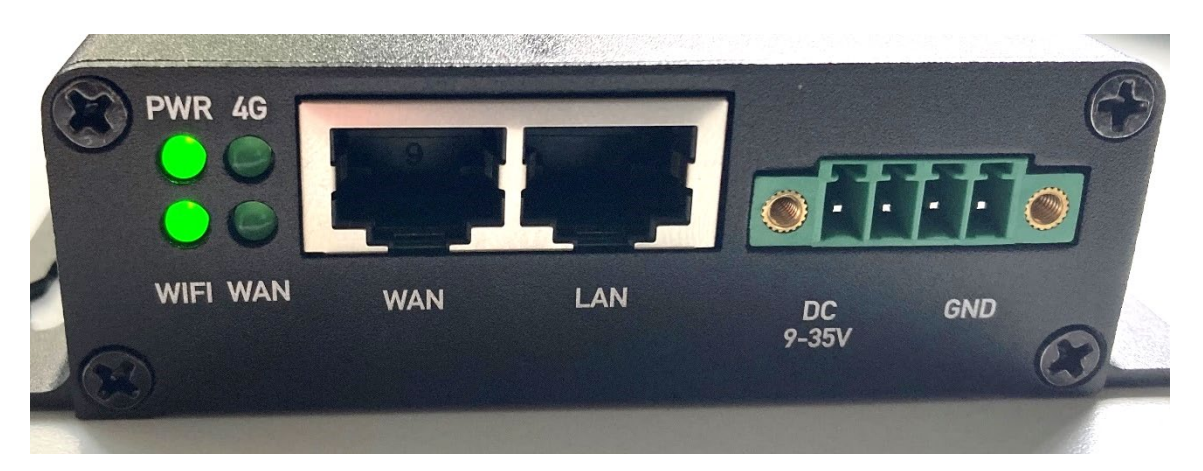

Weitere Informationen finden Sie unter:

https://static.gl-inet.com/www/images/products/gl-x300b/x300b\_user-manual\_20220527.pdf

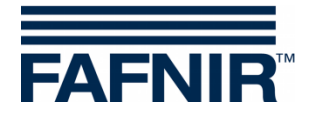

#### 4 Konfiguration

Vor der Verwendung ist eine Erstkonfiguration des Gateways erforderlich. Um das Gateway zu konfigurieren, befolgen Sie bitte die folgenden Schritte:

#### 4.1 Administrator Menü

- 1. Verbinden Sie das Gateway mit einer der folgenden Methoden mit Ihrem Laptop:
- Verwenden Sie das mitgelieferte LAN-Kabel für die Verbindung des Gateways mit dem Laptop (oder)
- Suchen Sie nach einem Wi-Fi Signal mit dem Namen "GL-X300B-…" und stellen Sie eine Verbindung mit diesem Signal her. Wenn Sie nach einem Passwort gefragt werden, geben Sie bitte "goodlife" ein (alle Zeichen in Kleinbuchstaben).

Die Login-Daten finden Sie auf der Rückseite des Wireless Gateways.

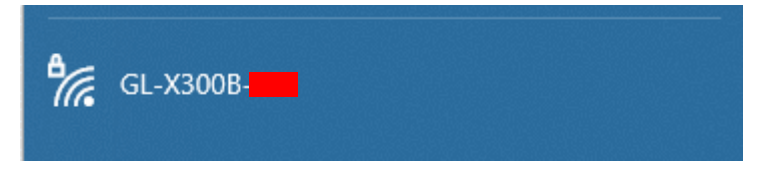

2. Geben Sie nach dem Verbindungsaufbau die IP-Adresse <u>http://192.168.8.1</u> des Gateways in Ihren Browser ein. Es wird empfohlen, Google Chrome oder Firefox zu verwenden. Sie werden dann zum Admin-Panel des Gateways weitergeleitet.

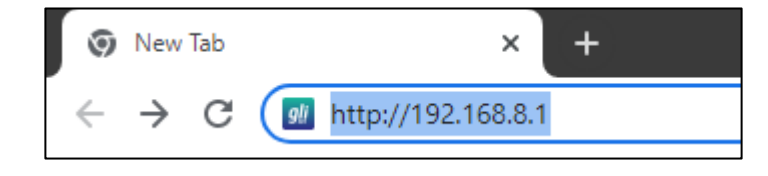

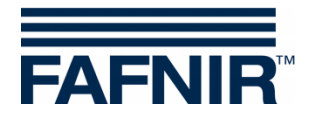

3. Die Webseite zur Spracheinstellung wird angezeigt, auf der Sie die gewünschte Sprache auswählen müssen. Wählen Sie Ihre bevorzugte Sprache und klicken Sie auf "Weiter"

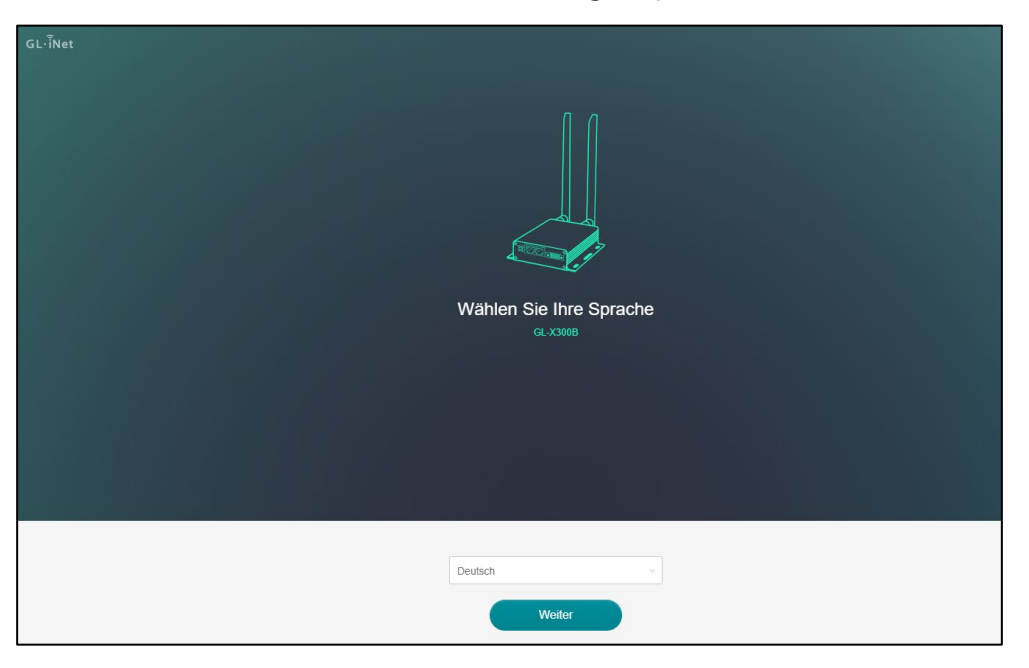

- 4. Als nächstes wird die Seite zur Passworteinstellung angezeigt. Es gibt kein Standardpasswort für das Admin-Panel. Legen Sie Ihr gewünschtes Passwort fest und klicken Sie dann auf "Senden".
- Dieses Passwort gilt nur für das Admin-Panel und ändert nicht das Wi-Fi Passwort. Das Wi-Fi Passwort kann im Admin-Panel geändert werden.

| Setzen Sie           | Ihr Admin-Passwort                                                                                                    |
|----------------------|----------------------------------------------------------------------------------------------------|
| Neues Passwort       | 5-32 Zeichen                                                                                                    |
| Passwort wiederholen | Muss mit dem Oberen identisch sein                                                                                                    |
|                      | Ihr Admin-Passwort wird benutzt, um alles über die<br>Weboberfläche konfigurieren zu können. Es ist EXTREM<br>wichtig dieses geheim zu halten. |
|                      |                                                                                                    |
|                      |                                                                                                    |
|                      |                                                                                                    |
|                      | Zurück Einreichen                                                                                                    |

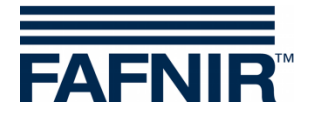

 Nach der Ersteinrichtung gelangen Sie zur Webansicht des Gateway Admin-Panels. Als Standard öffnet der Abschnitt "Internet" (siehe linke Seite des Admin-Panels). Dieser Abschnitt informiert Sie über den aktiven Status von Gateway, LAN-Clients, WLAN-Clients, 3G/4G-Modem (SIM-Karte) und die Möglichkeit, die SIM-Karte und die LAN-Verbindung einzurichten.

| GL·iNet ADMIN PANEL |                                                                                      |                                                                                    | Neustart Abmelden Deutsch v                                                                               |
|---------------------|--------------------------------------------------------------------------------------|------------------------------------------------------------------------------------|----------------------------------------------------------------------------------------------------|
| 😌 INTERNET          | –<br>Kabel <b>«··&gt;</b>                                                            |                                                                                    |                                                                                                    |
| L VERBUNDENE GERÄTE |                                                                                      |                                                                                    |                                                                                                    |
|                     | Tethering                                                                            |                                                                                    |                                                                                                    |
| 👤 FIREWALL          | 3G/4G Modem                                                                          | GL-X300B-041<br>GL-X300B-041-Guest                                                 |                                                                                                    |
| 🛡 VPN 🗸             |                                                                                      |                                                                                    |                                                                                                    |
| ANWENDUNGEN -       | • 3G/4G Modem                                                                        |                                                                                    |                                                                                                    |
| MEHR EINSTELLUNG    | SIM-Karte benötigt PIN-Nummer                                                        |                                                                                    |                                                                                                    |
|                     | Modem Name                                                                           | _                                                                                  |                                                                                                    |
|                     | IMEI                                                                                 |                                                                                    |                                                                                                    |
|                     | Abbrechen                                                                            | Manuelle Einrichtung                                                               |                                                                                                    |
|                     | AT-Kommando Modem zurücksetzen Zellen Info                                           | SMS Weiterleitung                                                                  |                                                                                                    |
|                     | Kabel                                                                                | Repeater                                                                           | Tethering                                                                                                 |
|                     | Kein Kabel am WAN<br>Anschluss erkannt, bitte<br>verbinden Sie ein<br>Internetkabel. | Repeater (STA) ist<br>deaktivier/inicht<br>konfiguriert. Jetzt<br>aktivieren. Scan | Kein Tethering-Gerät<br>gefunden. Schließen Sie<br>Ihr Smartphone oder<br>USB-Modem an, um zu<br>starten. |
|                     | als LAN nutzen, change                                                               | Gespeicherte Netzwerke Repeater Optionen 🌣                                         |                                                                                                    |

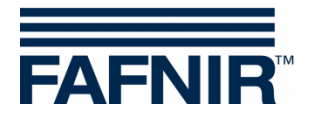

#### 4.2 Abschnitt "Internet"

1. Bei SIM-Karten ohne Sicherheits-PIN sollte die Verbindung zum Internet in wenigen Minuten automatisch hergestellt werden. Der Bildschirm sieht wie folgt aus und zeigt "4G" an, wenn das Internet verfügbar ist.

| GL.               |                                                              |          | Neustart      | Abmelden | Deutsch v |
|-------------------|--------------------------------------------------------------|----------|---------------|----------|-----------|
| INTERNET          | Kabel ↔                                                      |          |               |          |           |
| 🗢 DRAHTLOS        | Repeater 🕱                                                   | 1        | 1 WLAN-Geräte |          |           |
| VERBUNDENE GERÄTE | LAND AND AND AND AND AND AND AND AND AND                     |          |               |          |           |
| AKTUALISIERUNG    | Tethering                                                    | <u>ب</u> |               |          |           |
| ✓ FIREWALL        | Vodafone de  Q GL-X300B-041 GL-X300B-041-Guest               |          |               |          |           |
| 🛡 VPN 🗸           |                                                              |          |               |          |           |
| anwendungen 🗸     | Vodafone.de                                                  |          |               |          | ₩ 4G111   |
| MEHR EINSTELLUNG  | Modem Name EG25GGBR07A08M2G                                  |          |               |          |           |
|                   | IMEI                                                         |          |               |          |           |
|                   | IP-Adresse                                                   |          |               |          |           |
|                   | Upload 27KB                                                  |          |               |          |           |
|                   | Download 26KB                                                |          |               |          |           |
|                   | Trennen Manuelle Einrichtung                                 |          |               |          |           |
|                   | AT-Kommando Modem zurücksetzen Zellen Info SMS Weiterleitung |          |               |          |           |

- Wenn keine Internetverbindung besteht, klicken Sie auf die Option "Auto Setup". Dann sollte die SIM-Karte automatisch eingerichtet werden und das Internet sollte verfügbar sein.
- 3. Bei SIM-Karten mit Sicherheits-PIN muss die Einrichtung manuell erfolgen. Klicken Sie auf "Manual Setup" und dann im nächsten Bildschirm auf "More" und befolgen Sie die nächsten Schritte:

| 3G/4G Modem                       |                             |  |
|-----------------------------------|-----------------------------|--|
| SIM-Karte benötigt PIN-Nummer     |                             |  |
| Modem Name                        | EG25GGBR07A08M2G            |  |
| IMEI                              |                             |  |
| Abbrechen                         | Manuelle Einrichtung        |  |
| AT-Kommando Modem zurücksetzen Ze | llen Info SMS Weiterleitung |  |

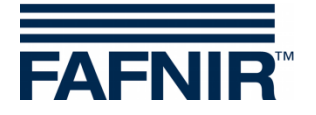

| • 3G/4G Modem                                     |               |       |  |
|---------------------------------------------------|---------------|-------|--|
| SIM-Karte benötigt PIN-Nummer                     |               |       |  |
| Operator                                          | Auto          | · · · |  |
| Gerät                                             | /dev/ttyUSB3  |       |  |
| Service                                           | LTE/UMTS/GPRS | ~     |  |
| APN                                               |               | ~     |  |
| Mehr                                              |               |       |  |
| Abbrechen Anwende                                 | en            |       |  |
| AT-Kommando Modem zurücksetzen Zellen Info SMS Wo | eiterleitung  |       |  |

- Unter der Option "Device" wählen Sie "/dev/cdc-wdm0" oder "/dev/ttyUSB3"
- Geben Sie unter der Option "APN" den APN (Access Point Name) Ihres SIM-Karten-Anbieters ein. Suchen Sie über das Internet nach dem APN oder wenden Sie sich an Ihren Mobilfunkanbieter, um Unterstützung zu erhalten.

Wenn Sie beispielsweise eine Vodafone SIM-Karte in Deutschland verwenden, lautet der APN "web.vodafone.de"

• Geben Sie unter den Optionen "Rufnummer/PIN-Code" und "Passwort" in die beiden Felder die Sicherheits-PIN Ihrer SIM-Karte ein

Hinweis: Wenn "/dev/cdc-wdm0" in der Geräteoption ausgewählt ist, geben Sie die Sicherheits-PIN in den Abschnitten "Rufnummer" und "Passwort" ein

Wenn "/dev/ttyUSB3" in der Geräteoption ausgewählt ist, geben Sie die Sicherheits-PIN in den Abschnitten "Pin-Code" und "Passwort" ein

• Klicken Sie abschließend auf "Anwenden". Die SIM-Karte ist jetzt eingerichtet und das Internet ist in wenigen Minuten verfügbar

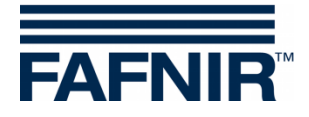

| SIM-Karte benötigt PIN-Nummer |                 |
|-------------------------------|-----------------|
| Operator                      | Auto            |
| Gerät                         | /dev/ttyUSB3 ~  |
| Service                       | LTE/UMTS/GPRS ~ |
| APN                           | ~               |
| Auth                          | NONE            |
| TTL                           |                 |
| MTU                           |                 |
| Pincode                       |                 |
| Einwahlnummer                 |                 |
| Benutzername                  |                 |
| Passwort                      | ••••            |
| Abbrechen                     | Anwenden        |

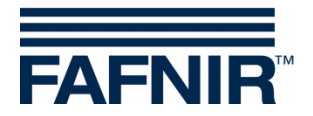

• Sobald eine Verbindung zum Internet hergestellt ist, sieht Ihr Admin-Panel Bildschirm wie folgt aus.

| Modem Name EG25GGBR07A08M2G<br>IMEI IP-Adresse |  |
|------------------------------------------------|--|
| MEI P-Adresse                                  |  |
| P-Adresse                                      |  |
|                                                |  |
| Upload 3KB                                     |  |
| Download 3KB                                   |  |
|                                                |  |

4. Das drahtlose Gateway hat nur einen WAN-Port und einen LAN-Port. Es wird empfohlen, die Konvertierungsfunktion des Gateways zu verwenden, um den WAN-Port in einen LAN-Port umzuwandeln. Dieser zusätzliche LAN-Port kann verwendet werden, um das VISY-Command WEB anzuschließen und einen zweiten LAN-Port für die Konfiguration des Gateways zur Verfügung zu haben.

Um den WAN-Port in einen LAN-Port umzuwandeln, klicken Sie im Unterabschnitt "Kabel" unten auf der Seite "Internetabschnitt" auf die Option "Ändern", und ein Dialogfeld wird angezeigt. Klicken Sie auf "Ja", um den WAN-Port in einen LAN-Port umzuwandeln.

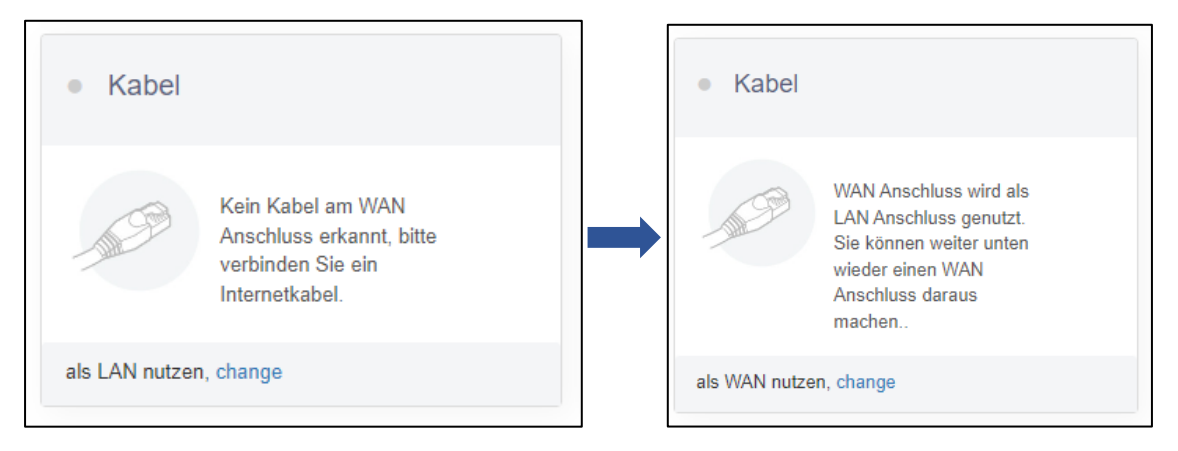

Jetzt wird der WAN-Port in einen LAN-Port umgewandelt.

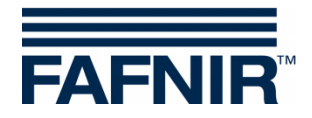

Zusätzliche Einstellungen sind im Admin-Panel verfügbar, wie zum Beispiel:

- WIRELESS Konfigurieren der Wi-Fi Einstellungen des Gateways
- CLIENTS –Überwachung aller mit dem Gateway verbundenen Clients (sowohl kabelgebunden als auch drahtlos).
- UPGRADE –Gateway auf die neueste Firmware aktualisieren
- FIREWALL Einrichten von Portweiterleitung, Öffnen von Ports am Gateway usw.
- VPN –Einrichten verschiedener Optionen mit VPN
- WEITERE EINSTELLUNGEN Admin-Passwort ändern, Gateway zurücksetzen usw.

| GL·iNet ADMIN PANEL |             |          |
|---------------------|-------------|----------|
| 🚱 INTERNET          |             | ٦        |
| 🗢 DRAHTLOS          | Kabel       | <>       |
| L VERBUNDENE GERÄTE | Repeater    | ((:-     |
|                     | Tethering   |          |
| ▲ FIREWALL          | Vodafone.de | <b>@</b> |
| 🛡 VPN <del>-</del>  |             |          |
| ANWENDUNGEN -       | Vodafone.de |          |
| DEHR EINSTELLUNG    | Modem Name  |          |
|                     | IMEI        |          |

Um zu erfahren, wie Sie diese Optionen verwenden können, besuchen Sie bitte:

https://static.gl-inet.com/www/images/products/gl-x300b/x300b\_user-manual\_20220527.pdf

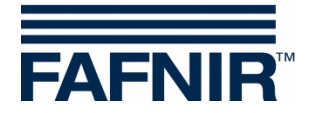

#### 4.3 VISY-Command Web mit Wireless Gateway verbinden

1. Verbinden Sie mit einem weiteren LAN-Kabel (falls das mitgelieferte LAN-Kabel zur Konfiguration verwendet wird) den WAN-Port (Einstellung auf LAN geändert) des Gateways mit dem LAN-Port des VISY-Command WEB.

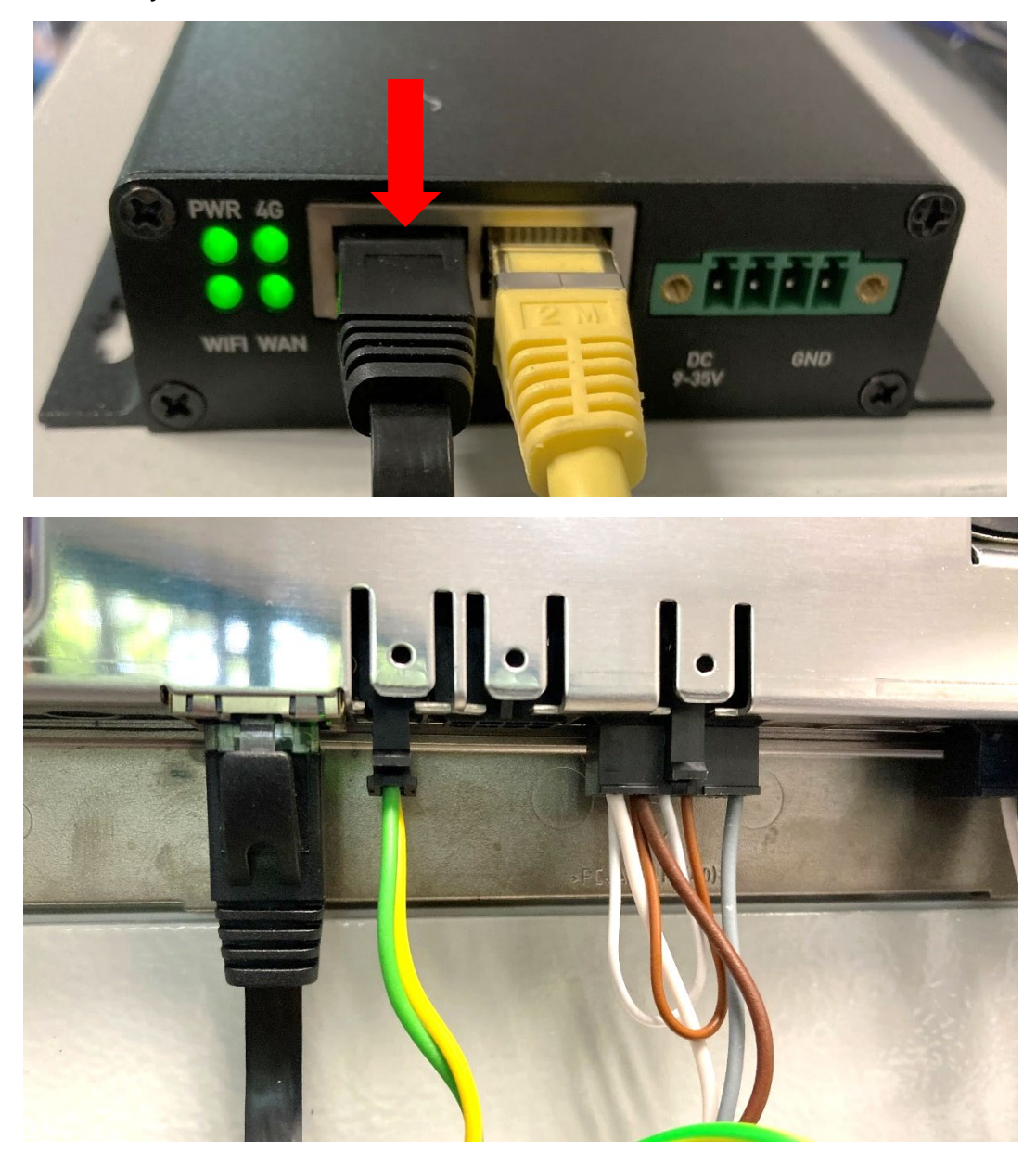

2 Gehen Sie im VISY-Command WEB zu "Konfiguration → Einstellungen → VPN".
 Ein Anmeldebildschirm wird angezeigt. Geben Sie den Benutzernamen "admin" und das Passwort "vap22765" ein und klicken Sie auf "Speichern".

Die VPN-Konfigurationsseite ist nun verfügbar.

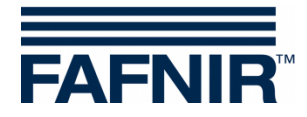

| AFNIR    |          |            | 10:51:32      |                          |        |                       |
|----------|----------|------------|---------------|--------------------------|--------|-----------------------|
| VAPORIX  | LEVEL Um | welt-Senso | rik Historie  | Konfigurati              |        | and the second second |
|          |          | Konfigura  | tion > Einste | ellungen > VPN           |        |                       |
|          |          |            | Login         |                          |        |                       |
|          | Benut    | zer:       | ladmin        |                          |        |                       |
|          | Passw    | ort:       |               |                          |        |                       |
|          |          | Lösc       | nen man       | Speichern                |        |                       |
|          | 1 2 3    | 4 5 6      | 7 8 9         |                          |        | f                     |
|          | a b c    | d e f      | g h i         | ng mjar neka sele        | m +    | <del>(</del>          |
|          | nop      | q r s      | tuv           |                          | z - Cl | ear                   |
| Section. |          |            |               | ant Jonato, Labour, Anto |        |                       |
|          |          |            |               |                          |        |                       |
|          |          |            |               |                          |        |                       |

3 Hier werden die Netzwerkdaten der VPN-Verbindung eingetragen. Diese Konfiguration baut einen sicheren VPN-Tunnel für die Remote-Verbindung zum SECON-Server auf.

Für die Netzwerkdaten wenden Sie sich bitte an Ihren IT-Netzwerkadministrator. Nachdem Sie die Daten eingegeben haben, klicken Sie auf "Speichern" und die VPN-Verbindung sollte aufgebaut werden. Das Schloss-Symbol oben im Display zeigt eine aufgebaute VPN-Verbindung an.

| FAFNIR       | 10:53:23                                                 |                                                       |
|--------------|----------------------------------------------------------|-------------------------------------------------------|
| VAPORIX LEVE | Umwelt-Sensorik Historie Konfiguration                   | MARKED BERTER AND AND AND AND AND AND AND AND AND AND |
|              | Konfiguration > Einstellungen > VPN                      |                                                       |
|              | IP Adresse des VPN-Servers:                              |                                                       |
|              | Port des VPN-Servers: 1194                               |                                                       |
|              | Protokoll: UDP 🔹                                         |                                                       |
|              |                                                          |                                                       |
|              | Löschen in Speichern                                     |                                                       |
|              | PN-Certificate currently in use: -> Version 2 »valid unt | II 2031-08«                                           |
|              |                                                          |                                                       |
|              |                                                          |                                                       |
|              |                                                          |                                                       |
|              |                                                          |                                                       |

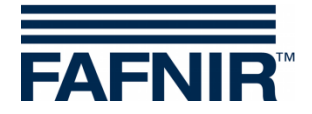

4 Starten Sie das VISY-Command WEB neu, oder trennen Sie das Display-Kabel vom Netz und schließen Sie es wieder an. Sobald das Display neu gestartet ist, gehen Sie zum Menüpunkt "Konfiguration → Werkzeug → Ping", um die ordnungsgemäße Funktion der Internetverbindung zu testen.

Geben Sie eine Beispiel-IP-Adresse "8.8.8.8" von Google ein und klicken Sie auf "Start". Sie sollten ein ähnliches Display (siehe unten) mit übertragenen und empfangenen Daten erhalten, das eine bestehende Internetverbindung anzeigt.

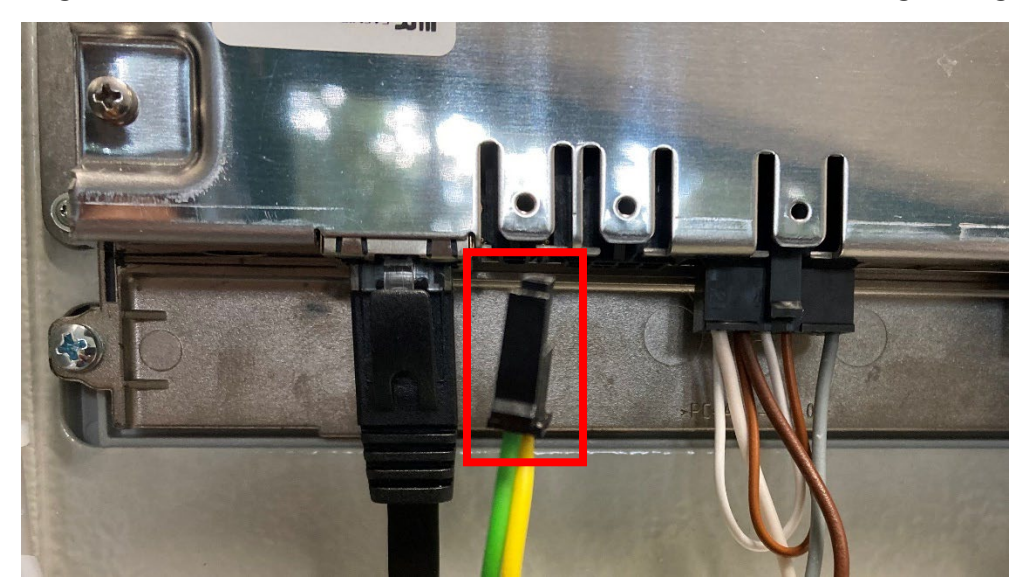

| FAFNIR                                                 | 10                                                        | :54:25               |  |
|--------------------------------------------------------|-----------------------------------------------------------|----------------------|--|
| VAPORIX LEVEL                                          | Umwelt-Sensorik His                                       | storie Konfiguration |  |
|                                                        | Konfiguration                                             | ≻ Tools ≻ Ping       |  |
|                                                        | IP Adre                                                   | sse: 8.8.8.8         |  |
|                                                        | Löschen                                                   | Starten              |  |
| 3 packets transmitted, 3 p<br>round-trip min/avg/max = | ckets received, 0% packet loss<br>(0.274/11.680/12.946 ms |                      |  |

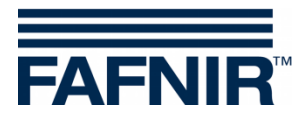

5 Überprüfen Sie den SECON-Server auf die Verfügbarkeit von Daten des VISY-Command WEB

| Willkommen bei SECON-Server                              |                           |                                                                                                    |                                                                                                    |                                                   |
|----------------------------------------------------------|---------------------------|----------------------------------------------------------------------------------------------------|----------------------------------------------------------------------------------------------------|---------------------------------------------------|
| Ansicht ATG                                              | Umwelt-Sensorik           | VAPOR Konfigu                                                                                                    | ration Info                                                                                                    |                                                   |
| Ç                                                        | Tankstelle:               | ATG ≻ Daten                                                                                                    |                                                                                                    | 0                                                 |
| Optionen wählen 🦉                                        | Start / End Time: 00:00 V | Start Date: 2023-04-01                                                                                                    | End Date: 2023-04-26 Tank: (                                                                                                    | 1 'Jet Fuel'                                      |
| E ➤ Tanks                                                |                           |                                                                                                    |                                                                                                    |                                                   |
| 1<br>50.2 %<br>2<br>52.0 %<br>3<br>49.5 %<br>3<br>49.5 % |                           |                                                                                                    |                                                                                                    |                                                   |
|                                                          | Tank                      | Messwerte                                                                                                    | Konfiguration                                                                                                    |                                                   |
| Jet<br>48<br>388                                         | Fuel<br>6.9 L<br>3.2 kg   | Volumen TC 484.6 L<br>Volumen TC 484.6 L<br>Masse 388.2 kg<br>Füllstand 357.6 mm<br>Freiraum 483.1 L<br>Temperatur 20.0 °C<br>Wasser-Füllst. 0.0 mm / 0.0 L<br>Dichte g/L<br>Sumpf-Dichte g/L<br>Sumpf-Dichte TC g/L<br>Sumpf-Dichte TC g/L | Kominal-Vol. 1000.0 L<br>Kapazität 970.0 L<br>Sicherheits-Vol. 30.0 L<br>Produkt-Jet Fuel<br>Produkt-Qualität ID 5<br>Komp.Temperatur 15.0 °C | 2023-04-25 11:05:35<br>Momentaufnahme<br>Download |

- 6 Das Wireless Gateway ist nun installiert und die Internetverbindung vom VISY-Command WEB zum SECON-Server ist hergestellt
- 7 Darüber hinaus kann mit dem drahtlosen Gateway auch eine Fernkonfiguration des VISY-Command WEB durchgeführt werden, indem die folgenden Schritte befolgt werden:
  - a. Verbinden Sie den Laptop über Wi-Fi mit dem Netzwerk des drahtlosen Gateways oder verwenden Sie ein LAN-Kabel für die Verbindung zwischen Laptop und Gateway
  - b. Geben Sie im Browser die IP-Adresse des VISY-Command Web ein und drücken Sie die Eingabetaste. Sie werden aufgefordert, Anmeldeinformationen einzugeben, die Sie in der folgenden Technische Dokumentation finden:
  - SECON-Client Administrator, Kapitel "Remote-Verbindung zum SECON-Client, Art.-Nr. Nr. 350339
    - c. Nun kann die Konfiguration des VISY-Command Web aus der Ferne durchgeführt werden

Um mehr über die Remote-Konfiguration zu erfahren, besuchen Sie bitte den Download-Bereich unserer Webseite <u>www.fafnir.de</u>

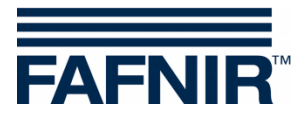

FAFNIR GmbH Schnackenburgallee 149c 22525 Hamburg, Germany Tel.: +49/40/39 82 07–0 E-Mail: info@fafnir.de Web: www.fafnir.de